## **Bediener-Abrechnung**

Wenn Sie in der Menüleiste auf **Umsätze/Kasse abrechnen** klicken, öffnet sich die Kassen-Abrechnungsmaske:

| Kassen-Abrechnung ?                                                     | _           | $\times$ |
|-------------------------------------------------------------------------|-------------|----------|
| Mit dieser Funktion wird der Kasse<br>abschluss gedruckt bzw. durchgefü | en-<br>hrt! |          |
| Nur dieser Bediener:                                                    | •           |          |
| Komplett                                                                | ×           | -        |
| 1 Bediener-Abrechnung                                                   | F3          |          |
| 2 Tages-Abschluss                                                       | F4          |          |
| 🚔 Alten Abschluss drucken                                               | F8          |          |
| 🔍 Alten Abschluss detailliert                                           | F9          |          |
| 📰 EC-Cash-Belastungen kopieren                                          |             |          |
| 🔎 Liste der Preisänderungen                                             |             |          |
| ightarrow Offene Kunden ins Konto buchen                                |             |          |
|                                                                         |             |          |

Bevor Sie einen Tagesabschluss machen, ist eine **Bediener-Abrechnung X** (F3) zu empfehlen, um die Kasse zu prüfen und ggf. noch Korrekturen vorzunehmen.

Sie haben die Möglichkeit, eine Bediener-Abrechnung eines einzelnen Bedieners oder aller Bediener vorzunehmen. Sie wählen dies bei **Nur dieser Bediener.** Es öffnet sich das Druckfenster, bestätigen Sie den Druck oder lassen Sie sich die Bediener-Abrechnung auf dem Bildschirm anzeigen. Wenn Sie den Kassenbestand kontrolliert haben, können Sie den Tages-Abschluss drucken.

Wenn die **Bediener-Abrechnung** <u>nicht</u> mit den Einnahmen übereinstimmt, müssen Sie zuerst den Fehler suchen. Auch wenn eine <u>Differenz im Total</u> zwischen Geld und Ware auf der **Bediener-Abrechnung** ausgewiesen wird, sollten Sie keinesfalls einen Tages-Abschluss erstellen.

| Tapleren (10                                                                                                    |                                                                                                    |                                   | Jene 1/1 100          | Abreon                                                                                                    | nung 09.12.10                                                                                                    |                 |        |   |
|----------------------------------------------------------------------------------------------------|----------------------------------------------------------------------------------------------------|-----------------------------------|-----------------------|----------------------------------------------------------------------------------------------------|----------------------------------------------------------------------------------------------------|-----------------|--------|---|
|                                                                                                    |                                                                                                    |                                   |                       |                                                                                                    |                                                                                                    |                 |        |   |
|                                                                                                    |                                                                                                    |                                   |                       |                                                                                                    |                                                                                                    |                 |        |   |
| Abro                                                                                                    |                                                                                                    | 0 12                              | 10                    |                                                                                                    |                                                                                                    |                 |        |   |
| ADIE                                                                                                    | Ciniung U                                                                                                    | nnung 09.12.10                    |                       |                                                                                                    |                                                                                                    |                 |        |   |
| Zehlung                                                                                                    | iz im iotai - Ditte                                                                                                    | genau pr                          | 164,75<br>179,75      |                                                                                                    |                                                                                                    |                 |        |   |
|                                                                                                    | en+Konto                                                                                                    | 104,7                             |                       |                                                                                                    | chtung: Bitl                                                                                                    | te führen Sie i | unter  |   |
| vvarend                                                                                                    | ucnungen                                                                                                    | 1/9,1                             |                       |                                                                                                    | liesen Ums                                                                                                    | tänden niem:    | als    |   |
| Differen                                                                                                    | IZ                                                                                                    | -15,0                             | 0                     |                                                                                                    | inen Tages                                                                                                    | s-Abschluss (   | iurch. |   |
|                                                                                                    |                                                                                                    |                                   |                       |                                                                                                    |                                                                                                    |                 |        |   |
| Total                                                                                                    |                                                                                                    | 00 10 10                          | 47.57.11              | hr                                                                                                    |                                                                                                    |                 |        |   |
| Iotal                                                                                                    |                                                                                                    | 09.12.10                          | , 17:57 0             |                                                                                                    |                                                                                                    |                 |        |   |
| Zahlungen                                                                                                    |                                                                                                    |                                   |                       | EUR                                                                                                    | Ollendo.                                                                                                    |                 |        |   |
| ALL REAL PROPERTY AND A REAL PROPERTY AND A RE |                                                                                                    |                                   |                       |                                                                                                    | 164.75                                                                                                    |                 |        |   |
| bar                                                                                                    | Barkasse                                                                                                    |                                   |                       | 164.75                                                                                                    |                                                                                                    |                 |        |   |
| bar<br>=> BAR abzuge                                                                                                    | Barkasse<br>ben                                                                                                    |                                   |                       | 164,75                                                                                                    | 164,75                                                                                                    |                 |        |   |
| bar<br>⇒ BAR abzuge<br>Total Geldun                                                                                                    | Barkasse<br>ben<br>rsatz                                                                                                    |                                   |                       | 164,75<br>164,75<br>164,75                                                                                                    | 164,75<br>164,75                                                                                                    |                 |        | _ |
| bar<br>⇒ BAR abzuge<br>Total Geldun                                                                                                    | Barkasse<br>ben<br>nsatz                                                                                                    |                                   |                       | 164,75<br>164,75<br>164,75<br>EUR                                                                                                    | 164,75<br>164,75<br>Barkasse                                                                                                    |                 |        | _ |
| bar<br>=> BAR abzuge<br>Total Geldun<br>Warenumsatz<br>Golfartikel (1                                                                                                    | Barkasse<br>ben<br>nsatz<br>z<br>9%)                                                                                                    |                                   |                       | 164,75<br>164,75<br>164,75<br>EUR<br>179,75                                                                                                    | 164,75<br>164,75<br>Barkasse<br>179,75                                                                                                    |                 |        |   |
| bar<br>=> BAR abzuge<br>Total Geldun<br>Warenumsatz<br>Golfartikel (1<br>Driving-Ran                                                                                                    | Barkasse<br>ben<br>nsatz<br>9%)<br>ge<br>Toten                                                                                                    | 7068                              | 38.25                 | 164,75<br>164,75<br>164,75<br>EUR<br>179,75<br>114,75                                                                                                    | 164,75<br>164,75<br>Barkasse<br>179,75<br>114,75                                                                                                    |                 |        |   |
| BAR abzuge<br>> BAR abzuge<br>Total Geldum<br>Warenumsab<br>Golfartikel (1<br>Driving-Ran<br>t<br>Greenfee                                                                                                    | Barkasse<br>ben<br>msatz<br>9%)<br>9%)<br>ge<br>Token                                                                                                    | 7098                              | 38,25                 | 164,75<br>164,75<br>164,75<br>EUR<br>179,75<br>114,75<br>114,75<br>65,00                                                                                                    | 164,75<br>164,75<br>Barkasse<br>179,75<br>114,75<br>114,75<br>65,00                                                                                                  |                 |        |   |
| BAR abzuge<br>=> BAR abzuge<br>Total Geldum<br>Warenumsab<br>Golfartikel (1<br>Driving-Ran<br>t<br>Greenfee<br>ew                                                                                                    | Barkasse<br>ben<br>msatz<br>2<br>9%)<br>nge<br>Token<br>GF Westplatz - Erwachsene We                                                                                                 | 7098<br>iche 8011                 | 38,25                 | 164,75<br>164,75<br>164,75<br>164,75<br>164,75<br>164,75<br>114,75<br>114,75<br>114,75<br>65,00<br>50,00                                                                                                  | 164,75<br>164,75<br>Barkasse<br>179,75<br>114,75<br>114,75<br>65,00<br>50,00                                                                                         |                 |        |   |
| Bar abzuge<br>> BAR abzuge<br>Total Geldum<br>Warenumsab<br>Golfartikel (1<br>Driving-Ran<br>t<br>Greenfee<br>ew<br>ew                                                                                                    | Barkasse<br>ben<br>msatz<br>2<br>9%)<br>nge<br>Token<br>GF Westplatz - Erwachsene Wi<br>GF Westplatz - Mitglied                                                                      | 7098<br>iche 8011<br>8011         | 38,25<br>1<br>2       | 164,75<br>164,75<br>164,75<br>164,75<br>164,75<br>114,75<br>114,75<br>114,75<br>50,00<br>15,00                                                                                                    | 164,75<br>164,75<br>Barkasse<br>179,75<br>114,75<br>114,75<br>65,00<br>50,00<br>15,00                                                                                |                 |        |   |
| BAR abzuge<br>BAR abzuge<br>Total Geldum<br>Warenumsab<br>Golfartikel (1<br>Driving-Ran<br>t<br>Greenfee<br>ew<br>ew<br>Kartenartikk<br>kart                                                                                                    | Barkasse<br>ben<br>msatz<br>2<br>9%)<br>nge<br>Token<br>GF Westplatz - Erwachsene Wi<br>GF Westplatz - Mitglied<br>ef<br>Kartenautadung - Gäste                                      | 7098<br>iche 8011<br>8011<br>8100 | 38,25<br>1<br>2<br>50 | 164,75<br>164,75<br>164,75<br>179,75<br>114,75<br>65,00<br>15,00<br>0,00<br>0,00                                                                                                    | 164,75<br>164,75<br>164,75<br>Barkasse<br>179,75<br>114,75<br>114,75<br>114,75<br>65,00<br>50,00<br>15,00<br>0,00<br>0,00                                            |                 |        |   |
| Warenumsatz<br>Golfartikel (1<br>Driving-Ran<br>t<br>Greenfee<br>ew<br>ew<br>Kartenartike<br>kart<br>Total Warenu                                                                                                    | Barkasse<br>ben<br>tsatz<br>2<br>9%)<br>ge<br>Token<br>GF Westplatz - Erwachsene We<br>GF Westplatz - Mitglied<br>ef<br>Kartenauftadung - Gäste<br>umsatz                            | 7098<br>iche 8011<br>8011<br>8100 | 38,25<br>1<br>2<br>50 | 164,75<br>164,75<br>164,75<br>164,75<br>179,75<br>114,75<br>65,00<br>15,00<br>0,00<br>15,00<br>0,00                                                                                                    | Barkasse<br>179,75<br>164,75<br>Barkasse<br>179,75<br>114,75<br>65,00<br>50,00<br>15,00<br>0,00<br>15,00<br>0,00<br>179,75                                           |                 |        |   |
| BAR abzuge<br>BAR abzuge<br>Total Geldun<br>Warenumsatz<br>Golfartikel (1<br>Driving-Ran<br>t<br>Greenfee<br>ew<br>Kartenartikk<br>kart<br>Total Warenu                                                                                                    | Barkasse<br>ben<br>nsatz<br>9%)<br>9%)<br>ge<br>Token<br>GF Westplatz - Erwachsene We<br>GF Westplatz - Mitglied<br>ef<br>Kartenaufladung - Gäste<br>msatz                           | 7098<br>hche 8011<br>8011<br>8100 | 38,25<br>1<br>2<br>50 | 164,75<br>164,75<br>164,75<br>179,75<br>114,75<br>114,75<br>65,00<br>50,00<br>15,00<br>0,00<br>179,75                                                                                                    | 164,75<br>164,75<br>164,75<br>Barkasse<br>179,75<br>114,75<br>114,75<br>65,00<br>50,00<br>15,00<br>0,00<br>15,00<br>0,00<br>15,00<br>0,00<br>15,00<br>0,00           |                 |        |   |
| bar<br>bar<br>BAR abzuge<br>Total Geldun<br>Warenumsatz<br>Golfartikel (1<br>Driving-Ran<br>t<br>Greenfee<br>ew<br>ew<br>Kart enartikk<br>kart<br>Total Warenu                                                                                                    | Barkasse<br>ben<br>nsatz<br>9%)<br>9%)<br>ge<br>Token<br>GF Westplatz - Erwachsene Wi<br>GF Westplatz - Mitglied<br>el<br>Kartenaufladung - Gäste<br>imsatz                          | 7098<br>iche 8011<br>8011<br>8100 | 38,25<br>1<br>2<br>50 | EUR<br>179,75<br>114,75<br>114,75<br>114,75<br>114,75<br>65,00<br>0,00<br>15,00<br>0,00<br>179,75                                                                                                    | 164,75<br>164,75<br>Barkasse<br>179,75<br>114,75<br>114,75<br>65,00<br>50,00<br>15,00<br>0,00<br>0,00<br>0,00<br><b>179,75</b>                                       |                 |        |   |
| Buchungen                                                                                                    | Barkasse<br>ben<br>nsatz<br>2<br>5%)<br>nge<br>Token<br>GF Westplatz - Erwachsene Wi<br>GF Westplatz - Mitglied<br>el<br>Kartenautadung - Gäste<br>umsatz                            | 7098<br>iche 8011<br>8011<br>8100 | 38,25<br>1<br>2<br>50 | 164,75<br>164,75<br>164,75<br>164,75<br>114,75<br>114,75<br>65,00<br>15,00<br>0,00<br>179,75<br>Total                                                                                                    | 164,75<br>164,75<br>164,75<br>Barkasse<br>179,75<br>114,75<br>114,75<br>114,75<br>114,75<br>114,75<br>15,00<br>50,00<br>15,00<br>0,00<br>0,00<br>179,75<br>Ollendor. |                 |        |   |
| Buchungen<br>Artikel-Buchungen                                                                                                    | Barkasse<br>ben<br>nsatz<br>z<br>9%)<br>nge<br>Token<br>GF Westplatz - Erwachsene Wi<br>GF Westplatz - Mitglied<br>el<br>Kartenauftadung - Gäste<br>umsatz<br>en                     | 7098<br>iche 8011<br>8011<br>8100 | 38,25<br>1<br>2<br>50 | 164,75<br>164,75<br>164,75<br>164,75<br>114,75<br>114,75<br>65,00<br>15,00<br>0,00<br>179,75<br>Total<br>6                                                                                                | Barkasse   164,75   Barkasse   179,75   114,75   65,00   50,00   15,00   0,00   179,75   0,00   15,00   0,00   179,75   Ollendor.   6                                |                 |        |   |
| Bar abzuge<br>BAR abzuge<br>Total Geldum<br>Warenumsab<br>Golfartikel (1<br>Driving-Ran<br>t<br>Greenfee<br>ew<br>ew<br>Kartenartike<br>kart<br>Total Warenu<br>Buchungen<br>Artikel-Stomos<br>Artikel-Stomos                                                                                                    | Barkasse<br>ben<br>msatz<br>2<br>5%)<br>nge<br>Token<br>GF Westplatz - Erwachsene Wi<br>GF Westplatz - Mitglied<br>el<br>Kartenauftadung - Gäste<br>immsatz<br>en                    | 7098<br>iche 8011<br>8011<br>8100 | 38,25<br>1<br>2<br>50 | 164,75<br>164,75<br>164,75<br>164,75<br>114,75<br>114,75<br>65,00<br>15,00<br>0,00<br>179,75<br>Total                                                                                                    | I64,75   164,75   Barkasse   179,75   114,75   65,00   50,00   15,00   0,00   179,75   0,00   15,00   0,00   15,00   0,00   179,75   Ollendor.   6   0   5           |                 |        |   |
| BAR abzuge<br>>> BAR abzuge<br>Total Geldum<br>Warenumsab<br>Golfartikel (1<br>Driving-Ran<br>t<br>Goreenfee<br>ew<br>ew<br>Kartenartikk<br>kart<br>Total Warenu<br>Buchungen<br>Artikel-Stomos<br>Rechnungs-Anz<br>Stechnungs-Anz                                                                                                    | Barkasse<br>ben<br>ssatz<br>2<br>5%)<br>sge<br>Token<br>GF Westplatz - Erwachsene Wi<br>GF Westplatz - Mitglied<br>el<br>Kartenauftadung - Gäste<br>umsatz<br>en<br>tabl<br>gen      | 7098<br>iche 8011<br>8011<br>8100 | 38,25<br>1<br>2<br>50 | 164,75<br>164,75<br>164,75<br>164,75<br>114,75<br>114,75<br>65,00<br>15,00<br>0,00<br>179,75<br>Total<br>6<br>0<br>0<br>5<br>0<br>0<br>0<br>0<br>0<br>0<br>0<br>0<br>0<br>0<br>0<br>0<br>0<br>0<br>0<br>0 | I64,75   164,75   Barkasse   179,75   114,75   65,00   50,00   15,00   0,00   179,75   0,00   15,00   0,00   15,00   0,00   179,75   Ollendor.   6   0   5   0       |                 |        |   |
| Bar abzuge<br>>> BAR abzuge<br>Total Geldum<br>Warenumsab<br>Golfartikel (1<br>Driving-Ran<br>t<br>Goreenfee<br>ew<br>ew<br>Kartenartike<br>kart<br>Total Warenu<br>Buchungen<br>Artikel-Stomos<br>Rechnungs-Ans<br>Kinus-Rechnungu                                                                                                    | Barkasse<br>ben<br>ssatz<br>2<br>5%)<br>sge<br>Token<br>GF Westplatz - Erwachsene Wi<br>GF Westplatz - Mitglied<br>el<br>Kartenauftadung - Gäste<br>imsatz<br>en<br>tahl<br>gen<br>m | 7098<br>iche 8011<br>8011<br>8100 | 38,25<br>1<br>2<br>50 | 164,75<br>164,75<br>164,75<br>164,75<br>114,75<br>114,75<br>65,00<br>15,00<br>0,00<br>179,75<br>Total<br>6<br>0<br>2                                                                                      | I64,75   164,75   Barkasse   179,75   114,75   65,00   50,00   15,00   0,00   179,75   0,00   15,00   0,00   15,00   0,00   179,75   Ollendor.   6   0   5   0   2   |                 |        |   |

Wenn Sie den detaillierten Tages-Abschluss mit der Nummer "0" ausdrucken, bekommen Sie alle Buchungen des Tages im Detail angezeigt. Hier können Sie den Fehler suchen. Dieser wird Ihnen ebenfalls mit <u>Differenz im Total</u> angezeigt und muss korrigiert werden.

Eine Buchung, die bereits bezahlt wurde, können Sie nur über einen Stornovorgang in die Kasse zurückholen, falls noch kein Tagesabschluss erstellt wurde. Dazu wählen Sie **Wiederholen** (F4). In diesem Fenster sehen Sie alle getätigten Buchungen. Sie markieren die zu stornierende Buchung und klicken auf **Storno**.

Mit **Zahlung stornieren und neu bezahlen** wird die Buchung wieder in die Kasse zurückgeholt zur weiteren Bearbeitung. Der Button **Rechnung** wird nicht benötigt. Weitere Informationen finden Sie unter Artikel in der Kasse stornieren.

Wenn die Bediener-Abrechnung korrekt ist, kann der Tages-Abschluss erstellt werden.

## **EFT-Terminal abschliessen**

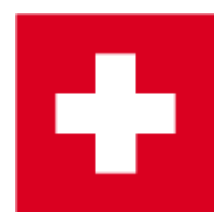

Bei Kassen mit SIX/Telekurs-Schnittstelle kann mit der Bedienerabrechnung gleichzeitig ein Schicht-Ende am Terminal (mit Beleg) ausgelöst werden:

| EFT-Terminal abschliess<br>Soll mit der Abrechnung<br>am EFT-Terminal gesc              | sen<br>gauch die<br>chlossen w | Schicht<br>erden? |                                  |
|-----------------------------------------------------------------------------------------|--------------------------------|-------------------|----------------------------------|
| 🗙 <u>N</u> ein, Schicht                                                                 | offen lasse                    | en                | j                                |
| Schmedding Software<br>Herstensteinstrasse<br>6000 Hertenstein/Weg<br>Trm Deaktivierung | Systeme<br>ggis                | e GmloH           |                                  |
| 00.00.2000<br>Trm-Id:<br>Akt-Id:<br>Attendant:<br>ECR-Id:                               |                                |                   | 00:00<br>NA<br>2211<br>1234<br>8 |
| American Express                                                                        | CHF                            | 1                 | 4.00                             |
| Total                                                                                   | CHF                            | 1                 | 4.00                             |

Trm-Id: 36111302

Wurde kein Beleg gedruckt, kann er in der Kasse über Wiederholen (F4) Karten-Beleg (F6) gedruckt werden.

Ein zweiter Weg zur Beleg-Wiederholung (falls die Kasse nicht mehr offen ist) besteht über das Menü Einstellungen / Programm-Einstellungen / Kartenzahlung und den Button Belegdruck wiederholen (F8).

| eg wähle                                            | n                                            |                                                                         |   |                                                                |                         |        |            |   | _    |
|-----------------------------------------------------|----------------------------------------------|-------------------------------------------------------------------------|---|----------------------------------------------------------------|-------------------------|--------|------------|---|------|
| 11.07.11<br><b>11.07.11</b><br>11.07.11<br>11.07.11 | 10:56:54<br>18:24:18<br>18:25:44<br>18:26:56 | SHIFTCLOSE-001<br>21325017-debit-001<br>SHIFTCLOSE-001<br>SHIFTOPEN-001 | ^ | Schmedding Softwar<br>Herstensteinstrass<br>6000 Hertenstein/W | e System<br>e<br>Neggis | e GmbH |            | * | V QK |
| 11.07.11                                            | 18:35:41                                     | ERR-SHIFTOPEN-001<br>SHIFTOPEN-001                                      | - | Trm Deaktivierung                                              |                         |        |            |   |      |
| 11.07.11<br>11.07.11                                | 18:40:11<br>18:40:43                         | 47-coupon-001<br>88-coupon-001                                          |   | 00.00.2000                                                     |                         |        | 00:00      |   |      |
| 11.07.11                                            | 18:41:12 18:41:31                            | 21325020-debit-001<br>SHIFTCLOSE-001                                    |   | Akt-Id:                                                        |                         |        | NA<br>2211 |   |      |
| 11.07.11                                            | 18:41:52<br>18:41:53                         | SHIFTOPEN-001<br>SHIFTCLOSE-001                                         |   | Attendant:<br>ECR-Id:                                          |                         |        | 1234<br>8  |   |      |
| 11.07.11<br>11.07.11                                | 18:41:57<br>19:24:59                         | BALANCE-001<br>SHIFTCLOSE-001                                           |   | American Express                                               |                         |        |            |   |      |
| 12.07.11<br>12.07.11                                | 10:36:03<br>10:38:13                         | SHIFTOPEN-001<br>88-coupon-001                                          |   |                                                                | CHF                     | 1      | 4.00       |   |      |
| 12.07.11<br>12.07.11<br>12.07.11                    | 10:39:32<br>10:40:34<br>11:20:23             | couponreversal-001<br>89-coupon-001<br>SHIFTCLOSE-001                   |   | Total                                                          | CHF                     | 1      | 4.00       |   |      |
| 12.07.11                                            | 11:50:10<br>14:19:41<br>14:22:28             | SHIFTOPEN-001<br>SHIFTCLOSE-001<br>SHIFTOPEN-001                        |   | Trm-Id: 36111302                                               |                         |        |            |   |      |
| 2.07.11                                             | 16:42:02<br>16:42:08                         | SHIFTCLOSE-001<br>BALANCE-001                                           |   |                                                                |                         |        |            |   |      |
| 2.07.11                                             | 17:34:24<br>17:46:39                         | SHIFTCLOSE-001<br>SHIFTOPEN-001                                         |   |                                                                |                         |        |            |   |      |
| 2.07.11                                             | 17:48:02<br>11:11:52                         | SHIFTCLOSE-001<br>SHIFTOPEN-001                                         | E |                                                                |                         |        |            |   |      |
| 8.07.11                                             | 11:12:40<br>11:15:12                         | 21325023-debit-001<br>SHIFTCLOSE-001                                    |   |                                                                |                         |        |            |   |      |
| 8.07.11<br>8.07.11                                  | 11:17:43<br>11:18:17                         | SHIFTOPEN-001<br>21325024-debit-001                                     |   |                                                                |                         |        |            |   |      |
| 8.07.11<br>8.07.11                                  | 11:18:52<br>11:18:59<br>11:29:02             | SHIFTCLOSE-001<br>BALANCE-001<br>SHIFTOPEN-001                          |   |                                                                |                         |        |            |   |      |

Wenn der Schicht-Ende-Beleg nie gedruckt wird prüfen Sie bitte die Ausdrucke-Konfiguration der SIX-Schnittstelle.

Eine neue Schicht wird automatisch eröffnet spätestens sobald eine Kartenzahlung ausgelöst wird.